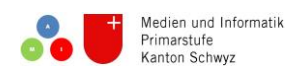

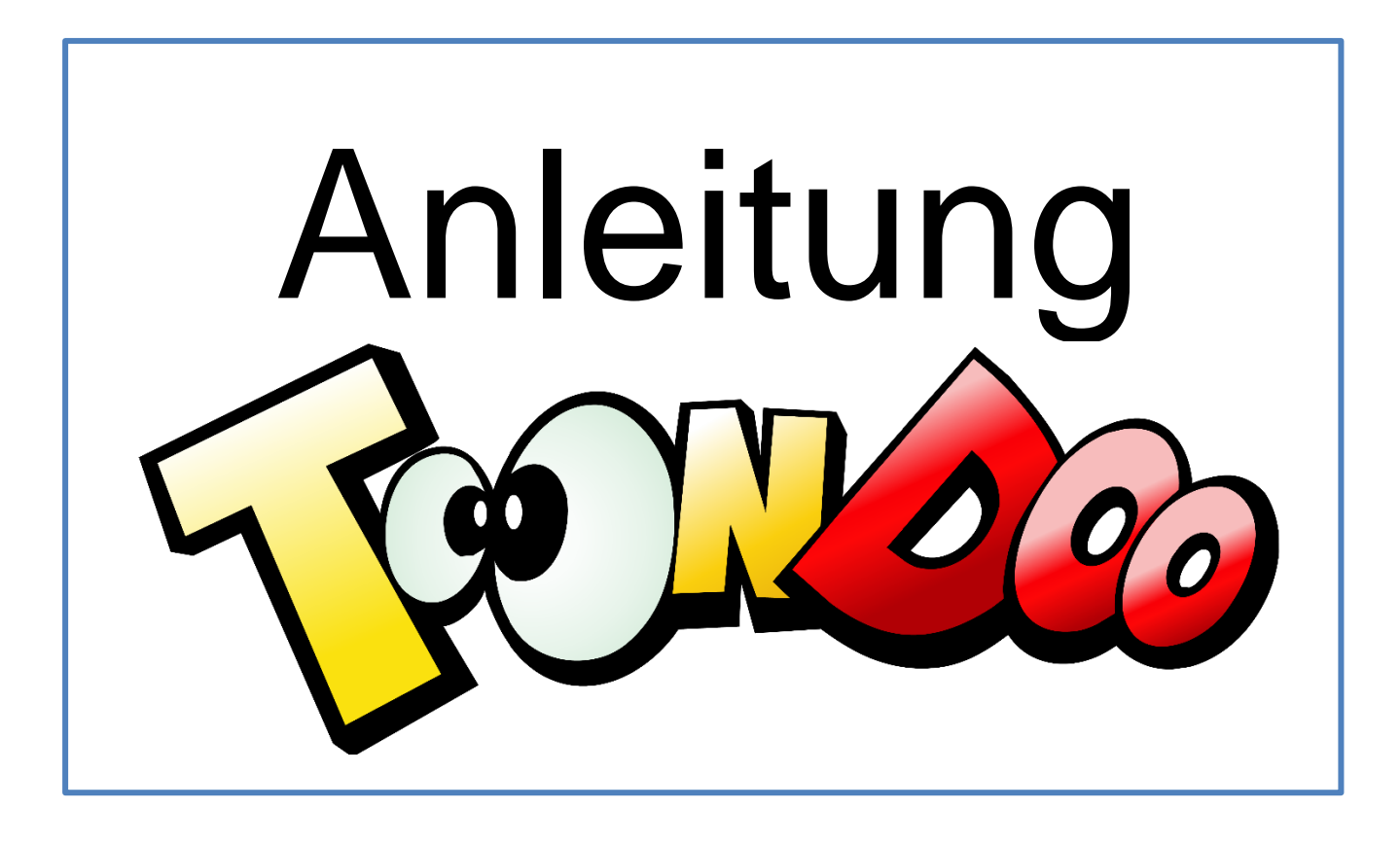

## **Inhaltsverzeichnis**

- 1. Wie speichere ich meinen Comic?
- 2. Wie kann ich an meinem Comic weiterarbeiten? S. 3 4
- 3. Wie drucke ich meinen Comic?
- 4. Wie speichere ich meinen Comic als Bilddatei? S. 7

S. 2

S. 5 - 6

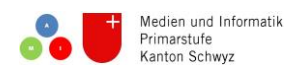

## Wie speichere ich meinen Comic?

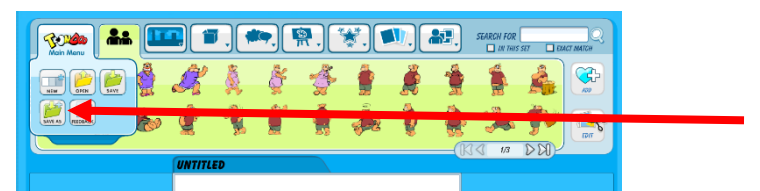

2. Gib deinem Comic einen Titel. Stelle bei Optionen • Keep it private! ein. Abschliessend klicke auf Publish.

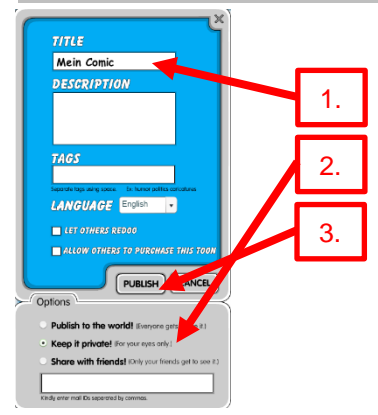

 Klicke auf OK um weiterzuarbeiten oder das Programm zu schliessen.

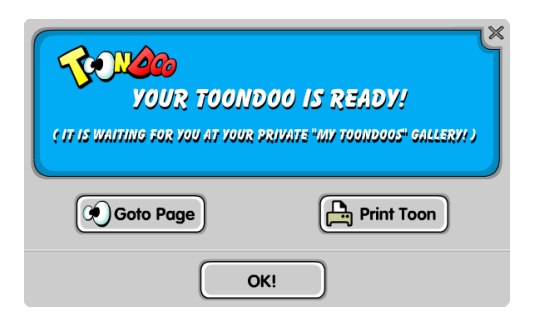

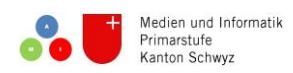

| Wie kann ich an meinem Comic weiterarbeiten? | Medien und Informatik |
|----------------------------------------------|-----------------------|
| Variante 1                                   |                       |
|                                              |                       |
| 1 Einlaggan                                  |                       |

| 1. | Einioggen |          |        |            |                             |                  |            |  |
|----|-----------|----------|--------|------------|-----------------------------|------------------|------------|--|
|    | Teres     | ⊽ search |        | World's fa | stest way to create car     | Username         | Log in 🖕 🚍 |  |
| (  | Toons     | Books    | Dooers | Tools      | Compleetoons                | Password         |            |  |
|    | STACK     |          |        | L.         | Create New<br>My Collection | Forgot password? | Sign in    |  |

2. Mit dem Mauszeiger auf Toons gehen und anschliessend auf My ToonDoos klicken

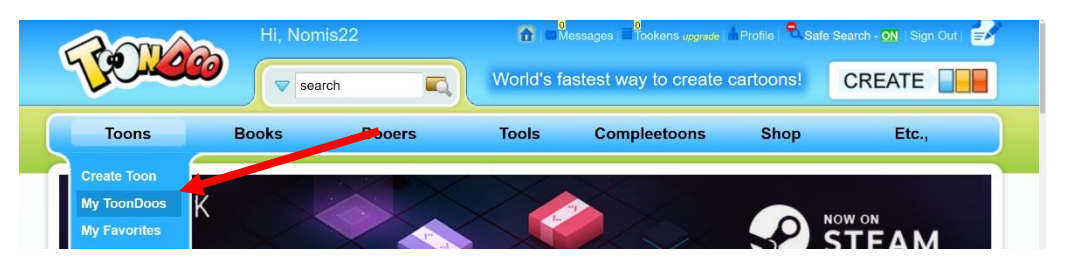

3. Mit dem Mauszeiger auf das gewünschte Comic gehen und anschliessend auf 🔆 Edit klicken.

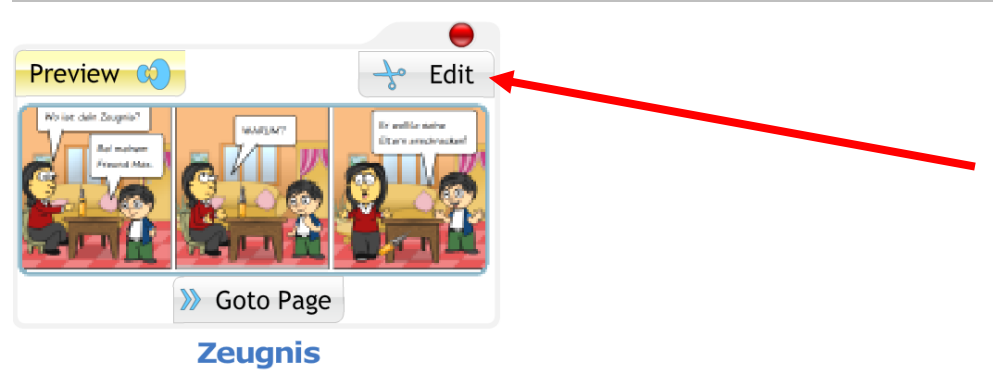

4. Nun musst du nur noch RE -OPEN IN CREATOR anklicken.

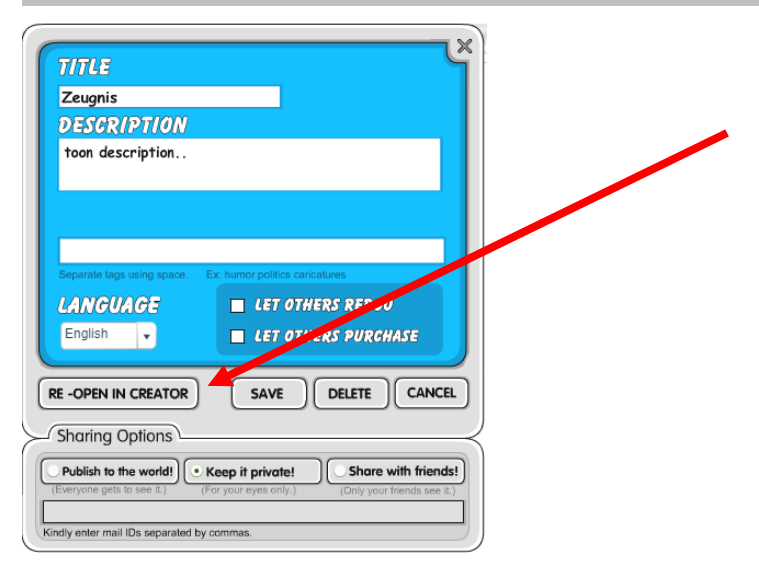

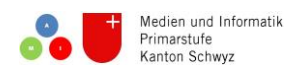

| Wie kann ich an meinem Comic weiterarbeiten? | Medien und Informatik |
|----------------------------------------------|-----------------------|
| Variante 2                                   |                       |

| 4. | Einloggen |          |        |            |                             |        |                  |            |  |
|----|-----------|----------|--------|------------|-----------------------------|--------|------------------|------------|--|
|    | 70200     | ▼ search |        | World's fa | istest way to create        | e cart | Username         | Log in 🕤 📑 |  |
|    | Toons     | Books    | Dooers | Tools      | Compleetoons                |        | Password         |            |  |
|    | STACK     |          |        | L.         | Create New<br>My Collection |        | Forgot password? | Sign in    |  |

5. Mit dem Mauszeiger auf Toons gehen und anschliessend auf Create Toon klicken

|             | Hi, Nomis2 | Hi, Nomis22 |            | 🏠   🔤 Messages   🗮 Tookens upgrade   🎰 Profile   🌯 Safe Search - ON   Sign Out   📑 |           |        |  |  |
|-------------|------------|-------------|------------|------------------------------------------------------------------------------------|-----------|--------|--|--|
| Je lee      | 🧿 🖉 search |             | World's fa | stest way to create                                                                | cartoons! | CREATE |  |  |
| Toons       | Books      | Dooers      | Tools      | Compleetoons                                                                       | Shop      | Etc.,  |  |  |
| Create Toon |            |             |            |                                                                                    |           |        |  |  |

3 Ein beliebiges Layout auswählen.

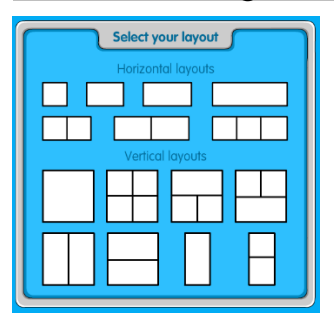

6. Klicke auf das Toondoo Main Menu und wähle 📄 aus.

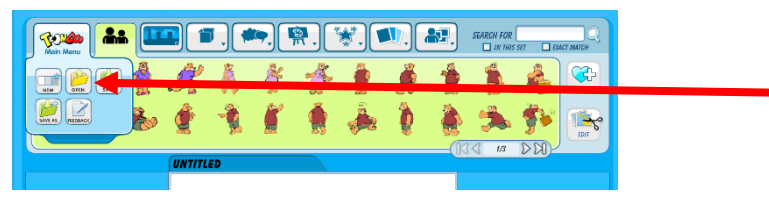

7. Wähle den gewünschten Comic auf und klicke auf

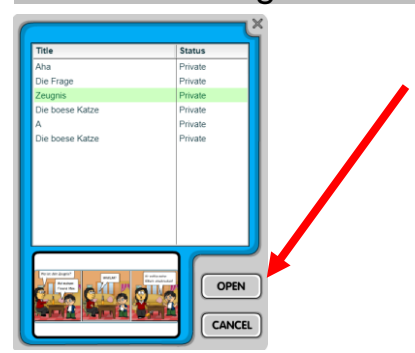

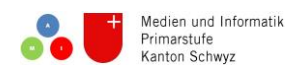

| Wie drucke ich meinen Comic? | Medien und Informatik |
|------------------------------|-----------------------|
| Variante 1                   |                       |

| 5. | Einloggen |        |        |             |                             |                  |            |  |
|----|-----------|--------|--------|-------------|-----------------------------|------------------|------------|--|
|    | 10000     | search |        | World's fas | stest way to create ca      | username         | Log in 💿 📑 |  |
|    | Toons     | Books  | Dooers | Tools       | Compleetoons                | Password         |            |  |
|    | STACK     |        |        |             | Create New<br>My Collection | Forgot password? | Sign in    |  |

- 6. Mit dem Mauszeiger auf Toons gehen und anschliessend auf My ToonDoos klicken Hi, Nomis22 Bearch Books Books Book
- 7. Mit dem Mauszeiger auf das gewünschte Comic gehen und anschliessend auf Preview Conklicken.

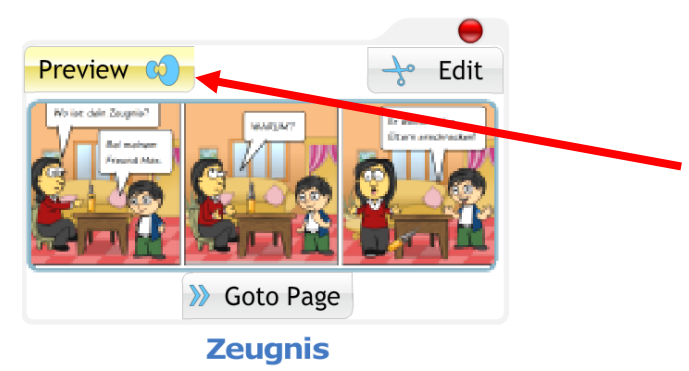

8. Jetzt kannst du dein Comic drucken, speichern oder auch jemandem mailen.

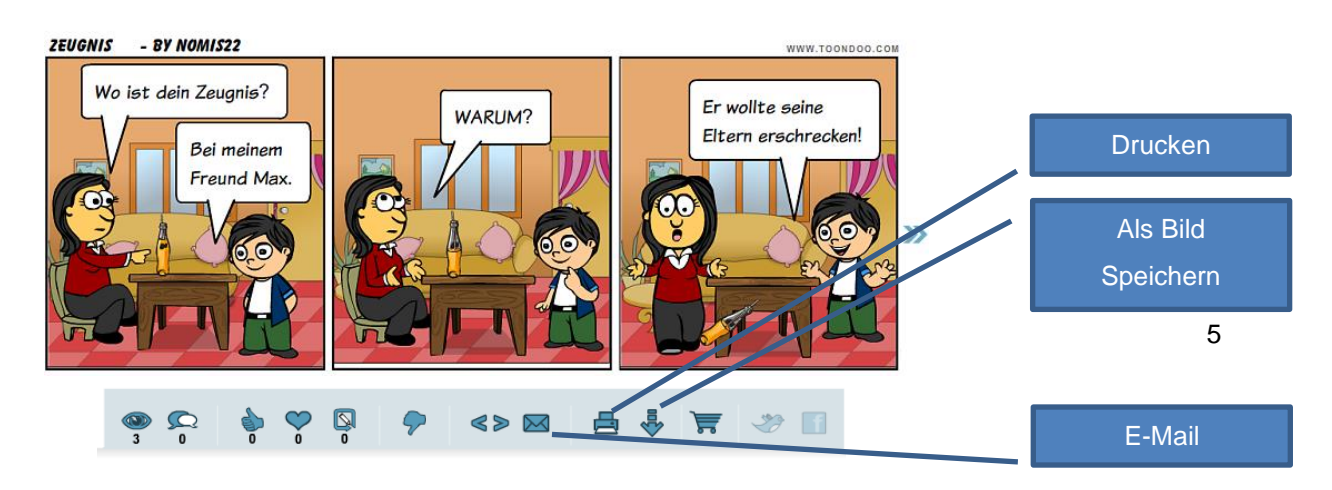

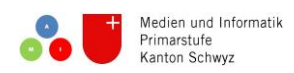

## Wie drucke ich meinen Comic? Variante 2

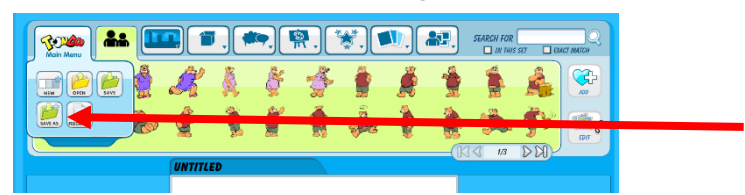

9. Gib deinem Comic einen Titel. Stelle bei Optionen • κeep it private! ein. Abschliessend klicke auf Publish.

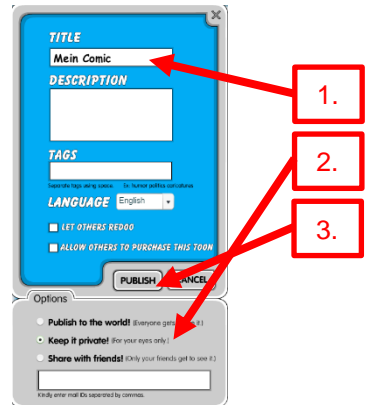

10. Klicke auf 🛱 Print Toon

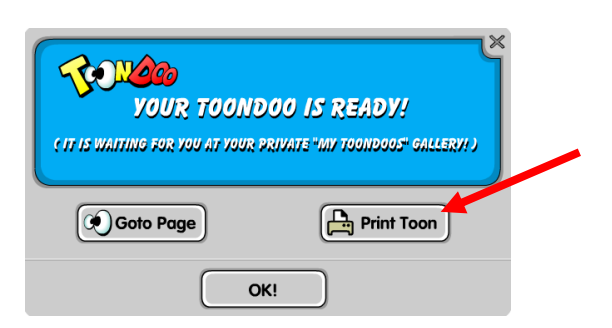

11. Wähle deinen Drucker aus und klicke auf drucken.

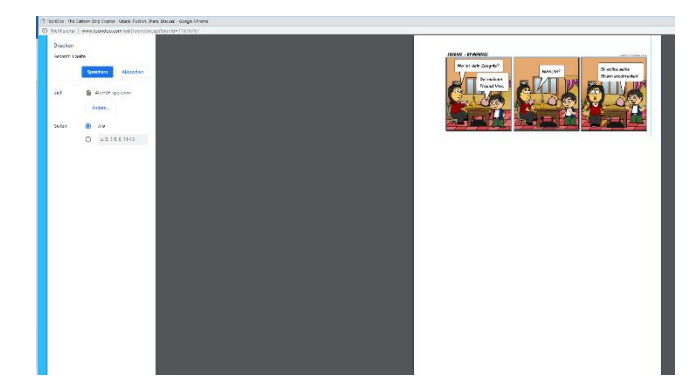

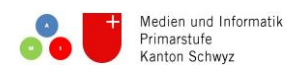

| Wie speichere ich mein Comic als | Medien und Informatik |
|----------------------------------|-----------------------|
| Bilddatei?                       |                       |

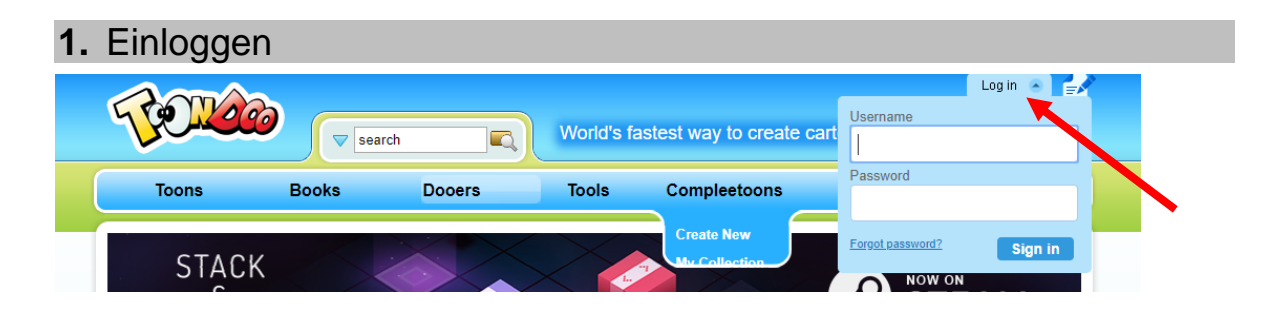

- 2. Mit dem Mauszeiger auf Toons gehen und anschliessend auf My ToonDoos klicken 🚹 🖬 Messages | 🔤 Tookens upgrade | 🖬 Profile | 🗣 Safe Search - ON | Sign Out | 🛃 Hi. Nomis22 CREATE V search Dooers Tools Compleetoons Shop Etc., Books Toons Create Toor My ToonDoos
- 3. Mit dem Mauszeiger auf das gewünschte Comic gehen und anschliessend auf Preview 📀 klicken.

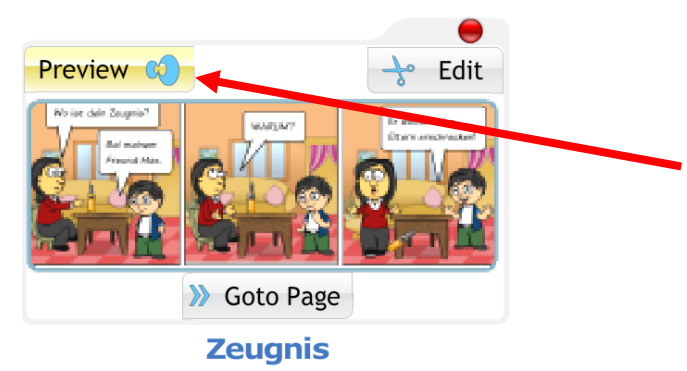

4. Jetzt kannst du dein Comic drucken, speichern oder auch jemandem mailen.

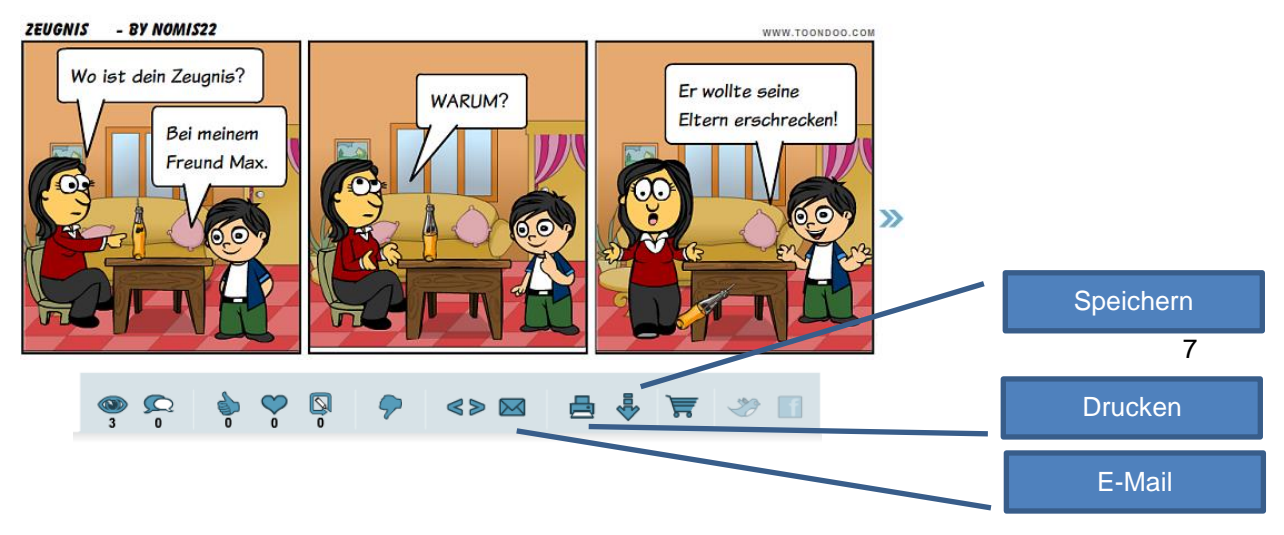